# Инструкция Яндекс.Формы

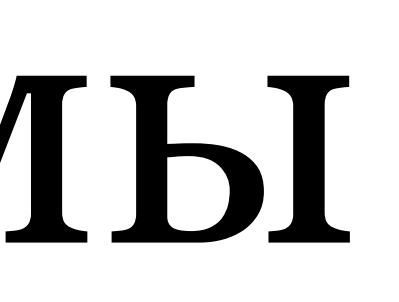

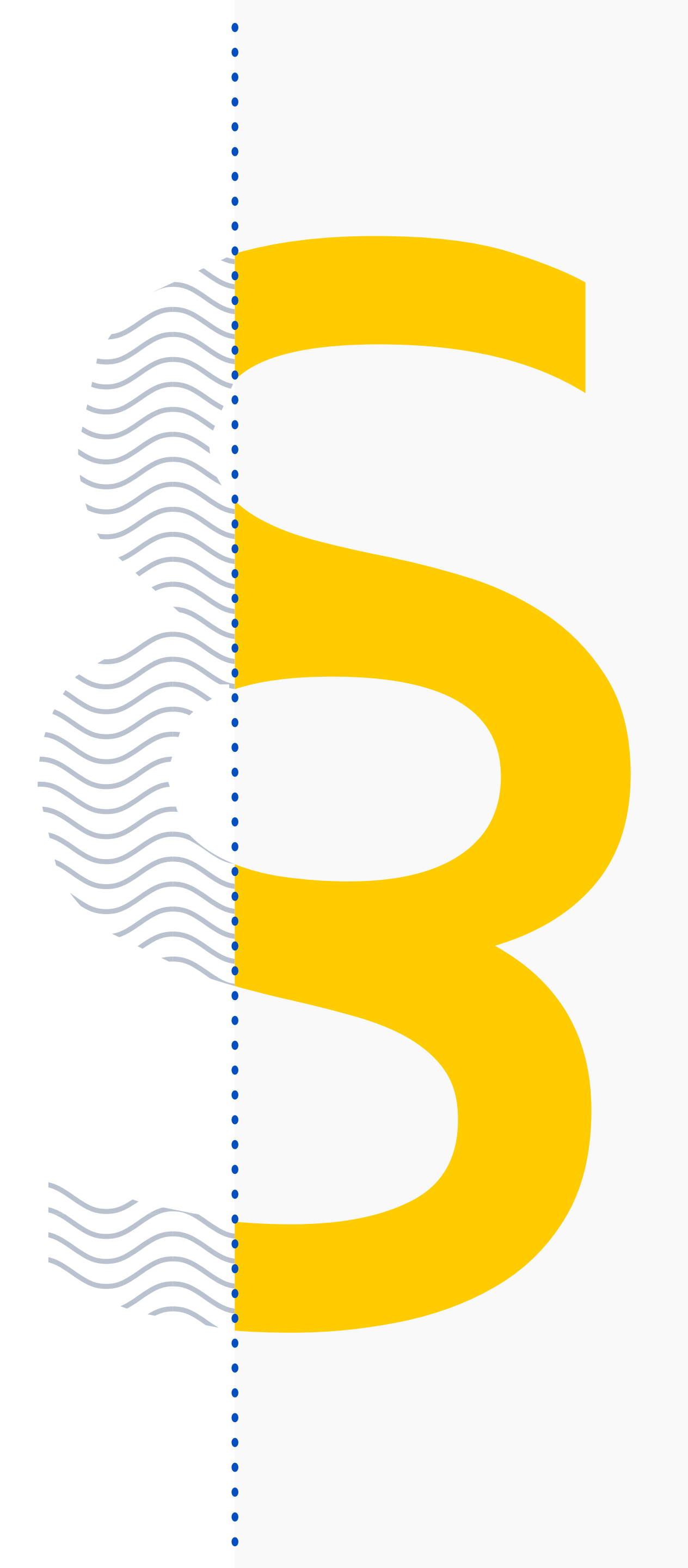

# Заходим на сайт <u>yandex.ru/forms</u>

Яндекс Формы

Для бизнеса Владельцам сайтов

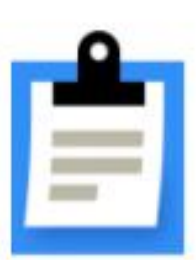

### Простой способ создать форму

Собирайте обратную связь и заявки от клиентов, регистрируйте на мероприятия и проводите опросы. Сконструировать форму может любой специальных знаний не нужно и это бесплатно.

Попробовать

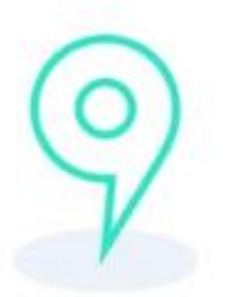

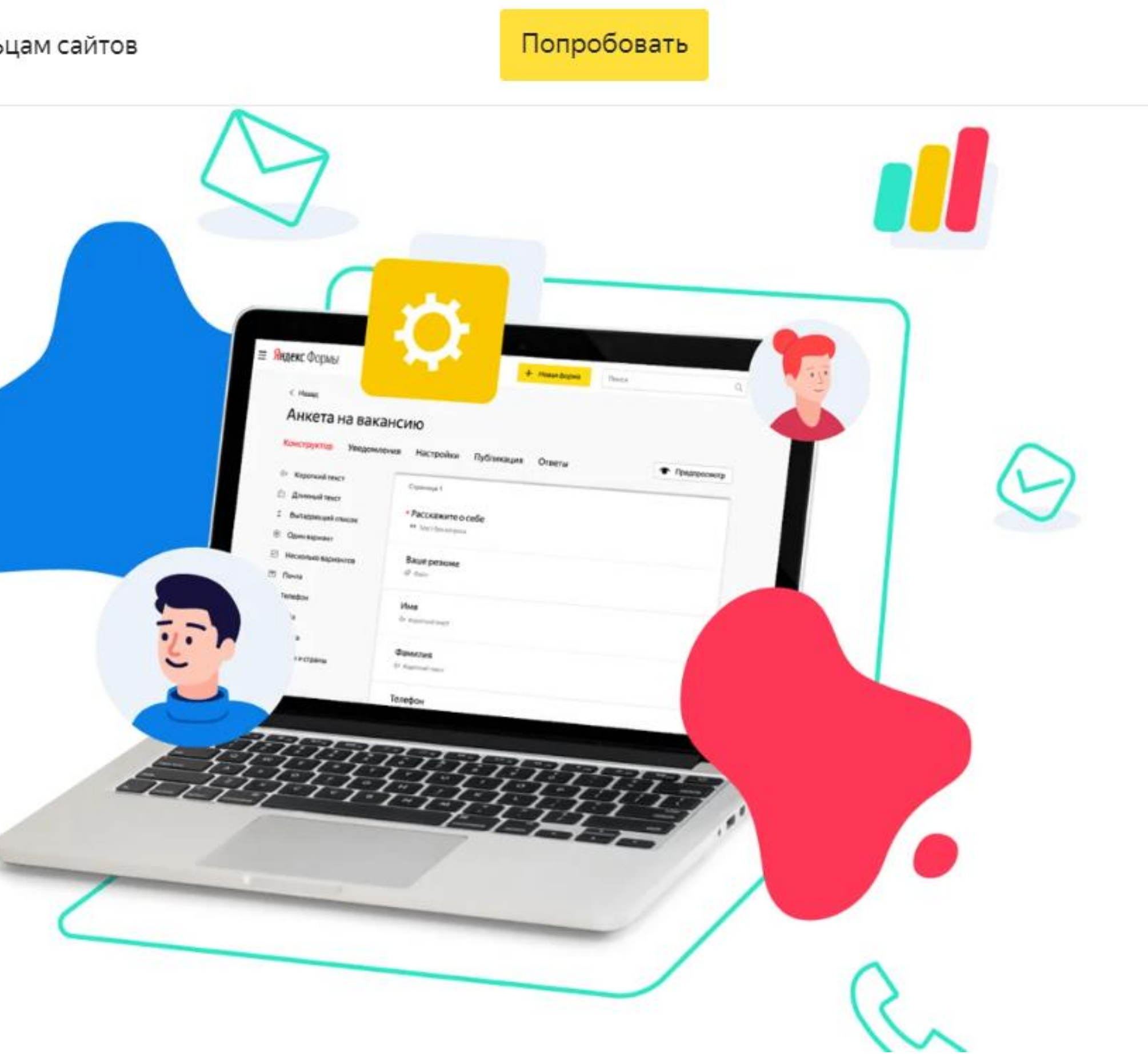

### Создание формы

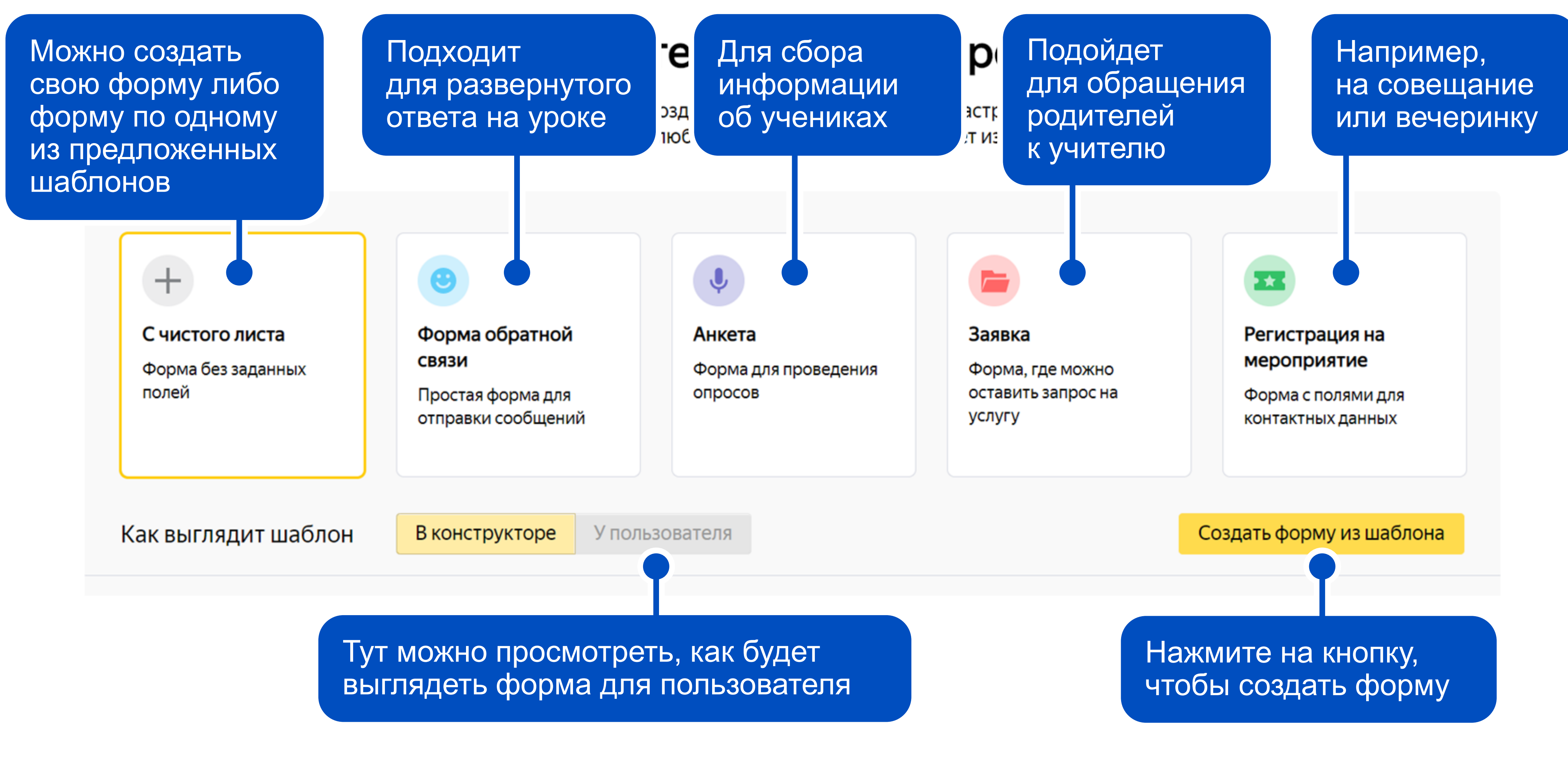

### Авторизация

### Создайте форму. Это просто

Выберите шаблон или создайте форму с чистого листа. Настройки шаблонов очень гибкие, в любой момент форму можно будет изменить.

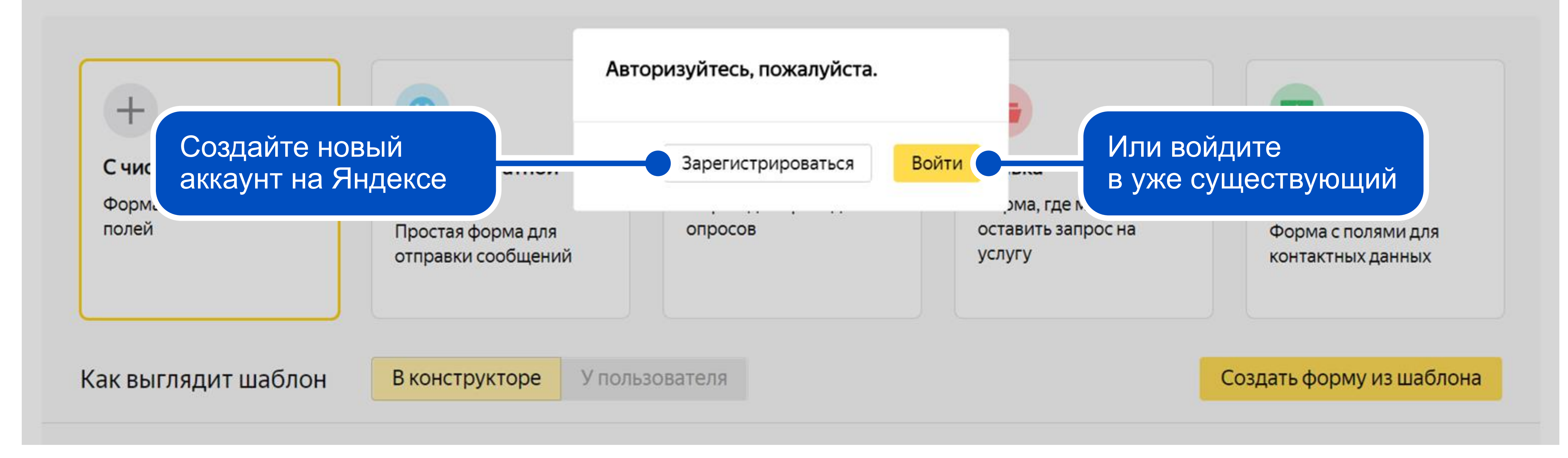

### Регистрация

Введите имя, фамилию, логин, пароль

Поставьте галочку, принимая условия пользовательских соглашений и нажмите «Зарегистрироваться»

Имя Мария Фамилия Иванова Придумайте лог mariya.iva.no Придумайте пар \*\*\*\*\*\*\*\*\* Повторите паро -----Номер мобильн +7 999 123 4

По

3a

Нажимая кноп

🔽 Я приним пользовател своё согласи персонально определенных Политикой конфиденциальности.

#### Регистрация

|                          | <u>~</u> |
|--------------------------|----------|
|                          | ~        |
| ГИН                      |          |
| ova123                   | ~        |
| оль                      | • ~      |
| ль                       | ~        |
| юго телефона<br>5 67     |          |
| одтвердить номер         |          |
| регистрироваться         |          |
| ии «Зарагистрироваться»: |          |
| ку «зарегистрироваться». |          |

Подтвердите регистрацию с помощью номера телефона, введя код, который придет в СМС. Это позволяет в случае потери пароля восстановить доступ к аккаунту

### Регистрация

Добавьте фотографию

Выберите фото для вашего профиля

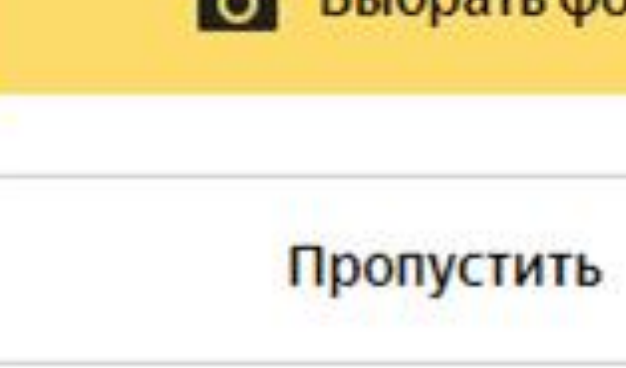

#### Ваш аккаунт готов!

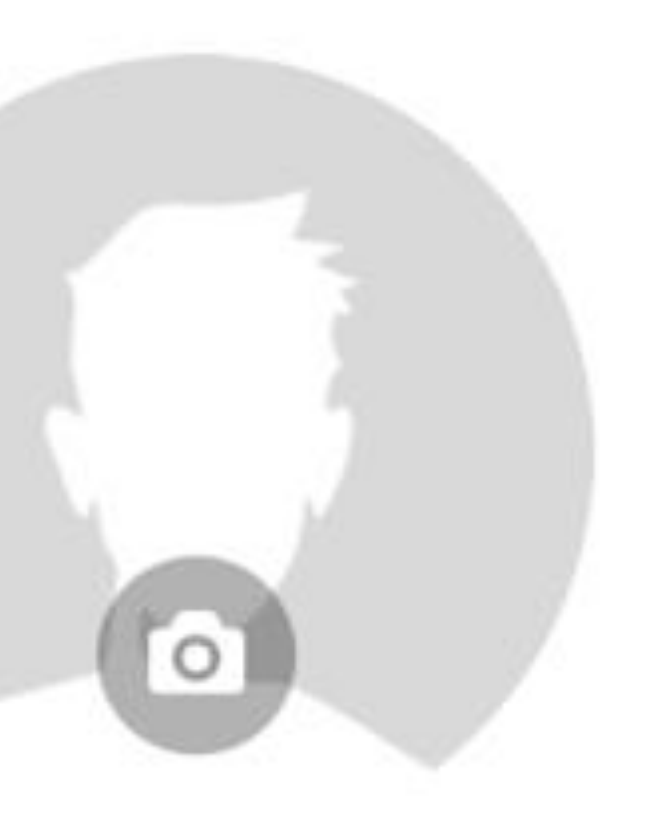

о Выбрать фото

#### Или пропустите этот шаг

### Добавление вопросов

#### Вопросы, за которые можно ставить баллы Интеграция Настройки Тема Тесты и квизы Ð $\sim$ Страница 1 Один вариант Несколько вариантов Число Пороткий текст п⊐ Короткий текст ? Длинный текст Ľ •• Текст без вопроса ۲ Один вариант $\checkmark$ Несколько вариантов Выпадающий список \$ Выберите тип 🗸 Да/Нет вопроса из списка Число 3 # Целое число

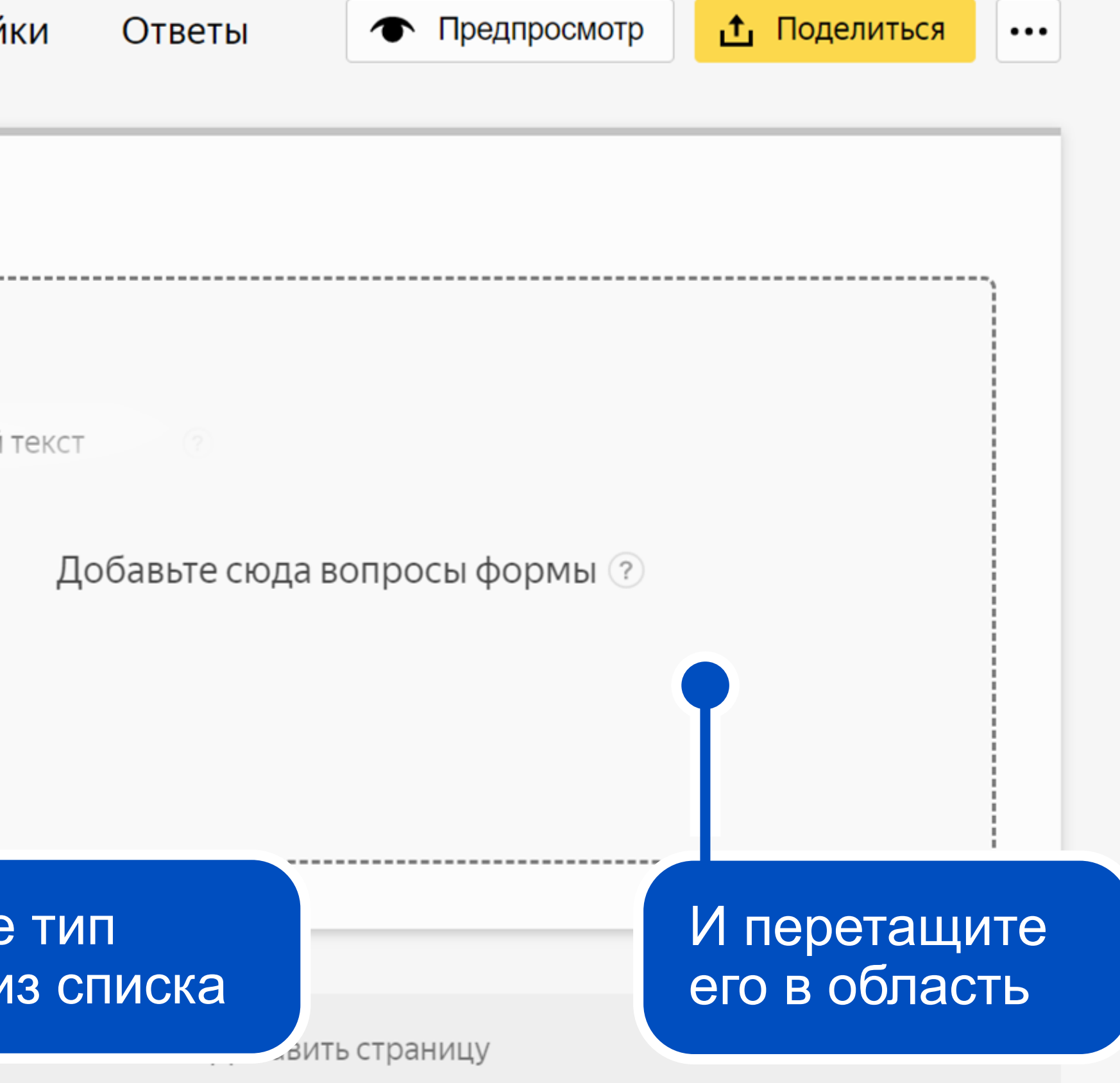

### Добавление вопросов

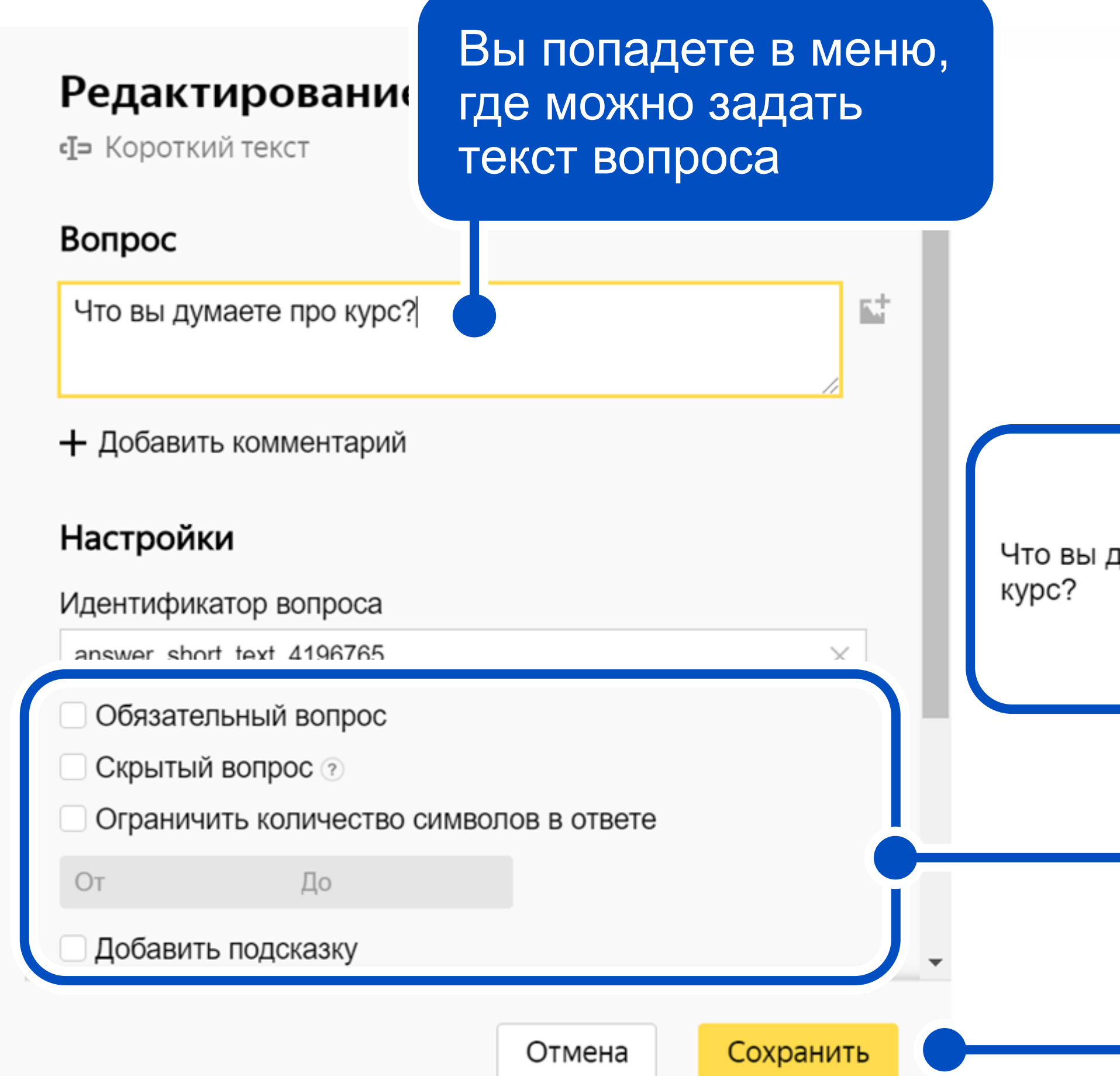

|             | И посмотреть, как увидят ваш вопрос пользователи |  |
|-------------|--------------------------------------------------|--|
|             |                                                  |  |
| думаете про |                                                  |  |

Задать другие параметры

Сохраните ваш вопрос

# Расширенные настройки

![](_page_8_Figure_1.jpeg)

Можно добавить страницу с другими типами вопросов. Она будет автоматически появляться после ответа на предыдущий вопрос

### Настройки тестов

![](_page_9_Figure_1.jpeg)

# Предпросмотр формы

| Интеграция        | Настройки                     | Ответы     | • Предпрос                  | смотр             |   | ••• |
|-------------------|-------------------------------|------------|-----------------------------|-------------------|---|-----|
| Страница          | 1                             |            |                             |                   |   |     |
| Что вы<br>Ф⊃ Коро | ы думаете про к<br>ткий текст | ypc?       |                             |                   |   |     |
|                   |                               |            |                             |                   |   |     |
|                   |                               |            |                             |                   |   |     |
|                   |                               | Добав      | ить страницу                |                   |   |     |
|                   |                               |            |                             |                   |   |     |
|                   |                               | Наж<br>Пре | мите на к<br><b>дпросмо</b> | нопк<br><b>тр</b> | y |     |

### Новая форма

![](_page_10_Figure_3.jpeg)

# Отправка формы

| Интеграция        | Настройки       | Ответы | • Предпросмотр                          | 1 Поделиться                          | •••    |
|-------------------|-----------------|--------|-----------------------------------------|---------------------------------------|--------|
| Страница          | 1               |        |                                         |                                       |        |
| Что вн<br>ч⊐ Коро | ы думаете про к | ypc?   |                                         |                                       |        |
|                   |                 |        |                                         |                                       |        |
|                   |                 | Добави | 1ть страницу                            |                                       |        |
|                   |                 |        |                                         |                                       |        |
|                   |                 |        | Нажмите на<br>чтобы отпра<br>форму полн | а кнопку,<br>авить вашу<br>530вателям | /<br>1 |

После публикации ваша форма, а также формы других пользователей будут доступны по ссылке

| Cc<br>ł | зылка<br>https://forms.yandex.ru/u/5f 🗋                                                                                                    | <b>v f 🔊 · ·</b>                          |
|---------|----------------------------------------------------------------------------------------------------|-------------------------------------------|
| К       | д для вставки iframe                                                                                                    | una fuente e d                            |
|         | script src="nttps://yastatic.net/q/for<br>ct/_/embed.js"><br>frame<br>c="https://forms.yandex.ru/u/5f692<br>?iframe=1" frameborder="0" name=<br>i6924e96c7ed6063f1d5ace" width=" | 24e96c7ed6063f1d5ac<br>"ya-form-<br>650"> |

### Отправка формы

Главная Мои формы

|                           |                                            | Создать форм           |
|---------------------------|--------------------------------------------|------------------------|
| Название формы            | Мои формы                                  | ✓ Bce ✓                |
| Название \$               | Ответы Ф                                   | Изменения <del>•</del> |
| Onpoc                     | 7 ответов                                  | 02:51 土 •••            |
|                           |                                            | Копировать<br>Удалить  |
| В разделе «<br>копировать | <b>Мои формы»</b> можно<br>форму, удалять, |                        |

а также отправлять на экспорт

### Работа с ответами

![](_page_13_Figure_1.jpeg)

### Работа с ответами

![](_page_14_Figure_1.jpeg)